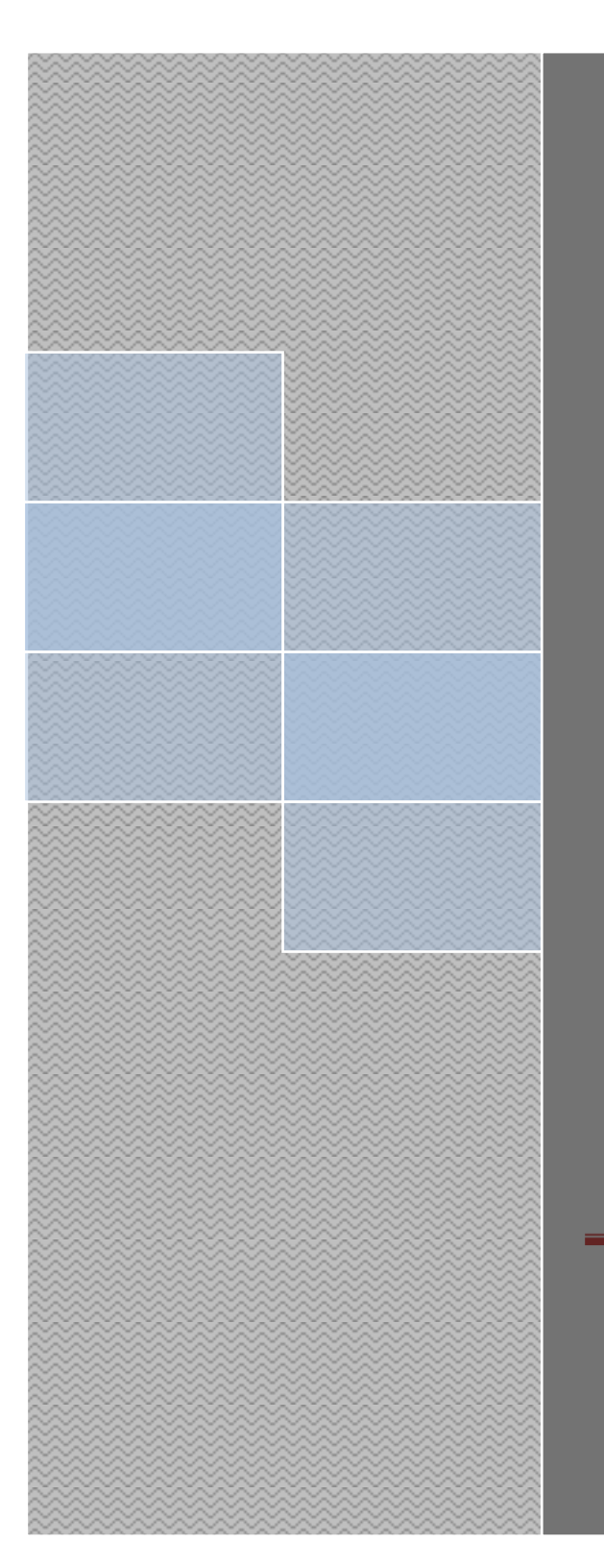

**GUIDELINE TO REGISTER AS USER AND DATA PUBLISHER ON MYGDI EXPLORER** 

# GUIDELINE TO REGISTER AS USER AND DATA PUBLISHER ON MYGDI EXPLORER

### 1. Open URL = <u>http://mygdix.mygeoportal.gov.my/register/insert.php</u>

Then, click Submit

| Serving Your Geospatial Information Needs |                                                                             |  |  |  |
|-------------------------------------------|-----------------------------------------------------------------------------|--|--|--|
| Register • Data Publisher •               |                                                                             |  |  |  |
| User Registration                         | 1                                                                           |  |  |  |
| Please provide your                       | profile information                                                         |  |  |  |
| * labels indicate a re                    | quired field                                                                |  |  |  |
| *Username                                 | : testing123                                                                |  |  |  |
| *Password                                 | :                                                                           |  |  |  |
| *Retype Password                          | :                                                                           |  |  |  |
| *First Name                               | : test                                                                      |  |  |  |
| *Last Name                                | : register                                                                  |  |  |  |
| *Email                                    | ; sitimariam@macgdi.gov.n                                                   |  |  |  |
| *Organization Name                        | : MaCGDI                                                                    |  |  |  |
| *Organization Category                    | Government                                                                  |  |  |  |
| *Designation                              | : testing                                                                   |  |  |  |
| *Sector of Activity                       | · Other ·                                                                   |  |  |  |
| 13                                        | XXXXXXXXX                                                                   |  |  |  |
| *Address                                  | ·                                                                           |  |  |  |
| *Postal Code                              | : 62574                                                                     |  |  |  |
| *City                                     | Putrajya                                                                    |  |  |  |
| *State                                    | WP Putrajaya                                                                |  |  |  |
| *Phone                                    | :xxxxxxxxxx                                                                 |  |  |  |
|                                           | I hereby acknowledge that accurate and complete          Submit       Reset |  |  |  |

2. Thank you registration and check email for the activation

|                                                                                                    | Register - Data Publisher -                                                                                                    |  |  |  |
|----------------------------------------------------------------------------------------------------|----------------------------------------------------------------------------------------------------|--|--|--|
|                                                                                                    | Thank you registering with us!!                                                                                                    |  |  |  |
|                                                                                                    | To become a fully registered member you must complete the last step. Check your email sitimariam@macgdi.gov.my for the activation       |  |  |  |
|                                                                                                    |                                                                                                    |  |  |  |
| 3. Click                                                                                                    | pada URL                                                                                                    |  |  |  |
| Dear te                                                                                                    | sting123                                                                                                    |  |  |  |
| It is a p                                                                                                    | It is a pleasure to have you in our MyGDI Explorer.                                                                                     |  |  |  |
| To become a fully registered member you must complete this last step.<br>You will only need to visit this us once to activate your account |                                                                                                    |  |  |  |
| <u>http://m</u><br>s=mygo                                                                                                    | <u>uygdix mygeoportal.gov.my/register/activation.php?</u><br>tix_20140509101415&k=itrshKAAZ3f7duV7X8szsZoNiFIK0TnXReWM7pub&u=testing123 |  |  |  |
| If you a                                                                                                    | are still having problems signing up please contact a member of our support staff at mygdiadmin@macgdi.gov.my                           |  |  |  |
| All the                                                                                                    | best,                                                                                                    |  |  |  |

MyGDI Explorer Team

4. Account activation

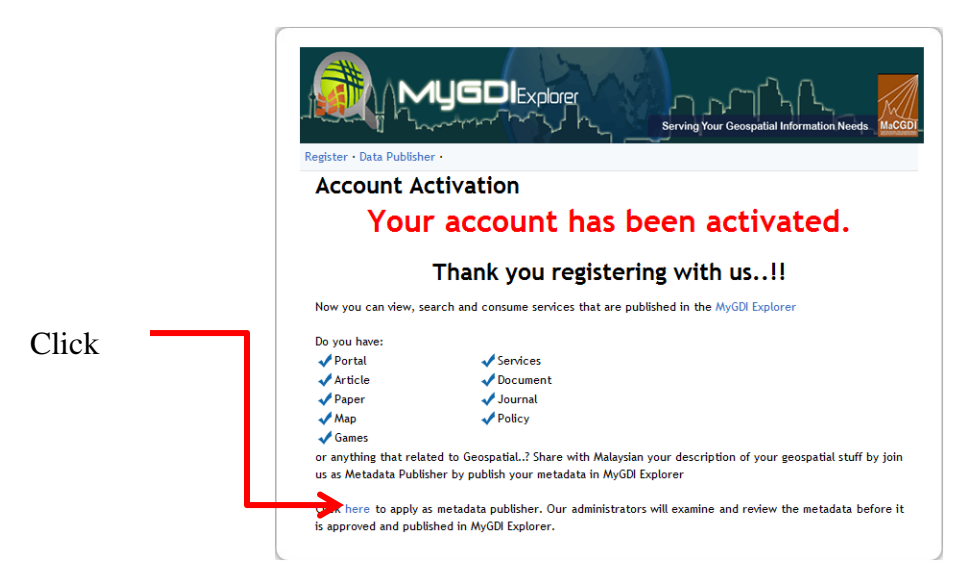

5. Registration as Data Publisher

|                      | Register · Data Publisher ·                                                                                                    |  |
|----------------------|----------------------------------------------------------------------------------------------------|--|
|                      | <b>Registration as Data Publisher</b><br>Welcome!!<br>You need to be a registered user before you can become a data publisher. If you haven't<br>registered yet, please click here. |  |
|                      | Please enter your MyGDI Explorer Username and Password Username : testing123 Password : ••••••••                                                                                    |  |
|                      | Continue Type in your MyGDI Explorer Password Cross   Continue                                                                                                    |  |
| Then, click continue |                                                                                                    |  |

Pusat Infrastruktur Data Geospatial Negara (MaCGDI)

# GUIDELINE TO REGISTER AS USER AND DATA PUBLISHER ON MYGDI EXPLORER

6. Detail information

| egister · Data Publisher · |                                                         |   |  |  |  |
|----------------------------|---------------------------------------------------------|---|--|--|--|
| Here is your information   |                                                         |   |  |  |  |
| Username                   | : testing123                                            |   |  |  |  |
| First Name                 | : test                                                  |   |  |  |  |
| Last Name                  | : register                                              |   |  |  |  |
| Email                      | :                                                       |   |  |  |  |
| Organization Name          | : MaCGDI                                                | 6 |  |  |  |
| Organization Category      | : Government                                            |   |  |  |  |
| Designation                | : testing                                               |   |  |  |  |
| Sector of Activity         | : Other                                                 |   |  |  |  |
| Address                    | : x00000000x                                            |   |  |  |  |
| Postal Code                | : 62574                                                 |   |  |  |  |
| City                       | : Putrajya                                              |   |  |  |  |
| State                      | : WP Putrajaya                                          |   |  |  |  |
| Phone                      | : x00000000x<br>I want to be a data publisher<br>Submit |   |  |  |  |

#### Click Submit

7. Registration as Data Publisher

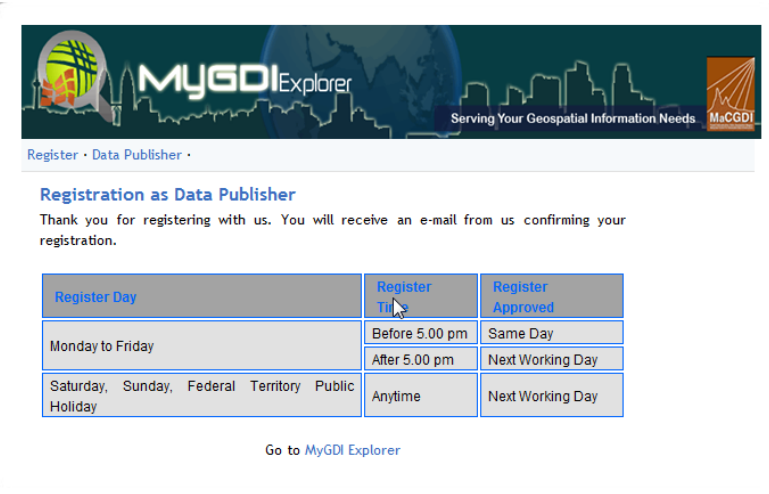

8. Log in

| MUGDIEX                            | Login Register About Feedback |
|------------------------------------|-------------------------------|
| HOME SEARCH                        | MYGDIX VIEWER                 |
| Login                              |                               |
| Please provide your credentials.   |                               |
| Username*: testing123              |                               |
| Password*:                         | 6                             |
| * labels indicate a required field |                               |

### GUIDELINE TO REGISTER AS USER AND DATA PUBLISHER ON MYGDI EXPLORER

9. View as Resgistered user

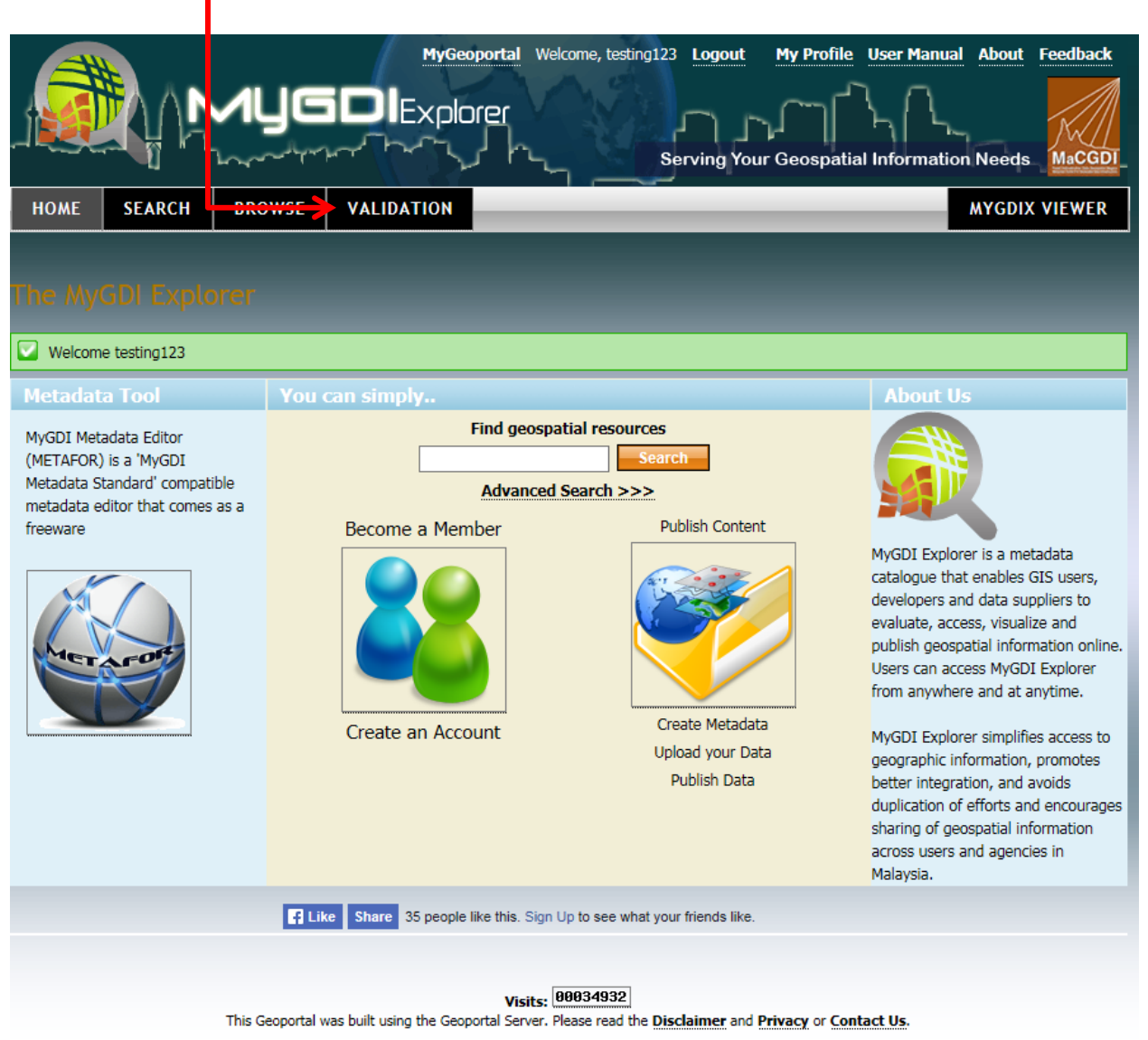

#### 10. View as Metadata Publisher

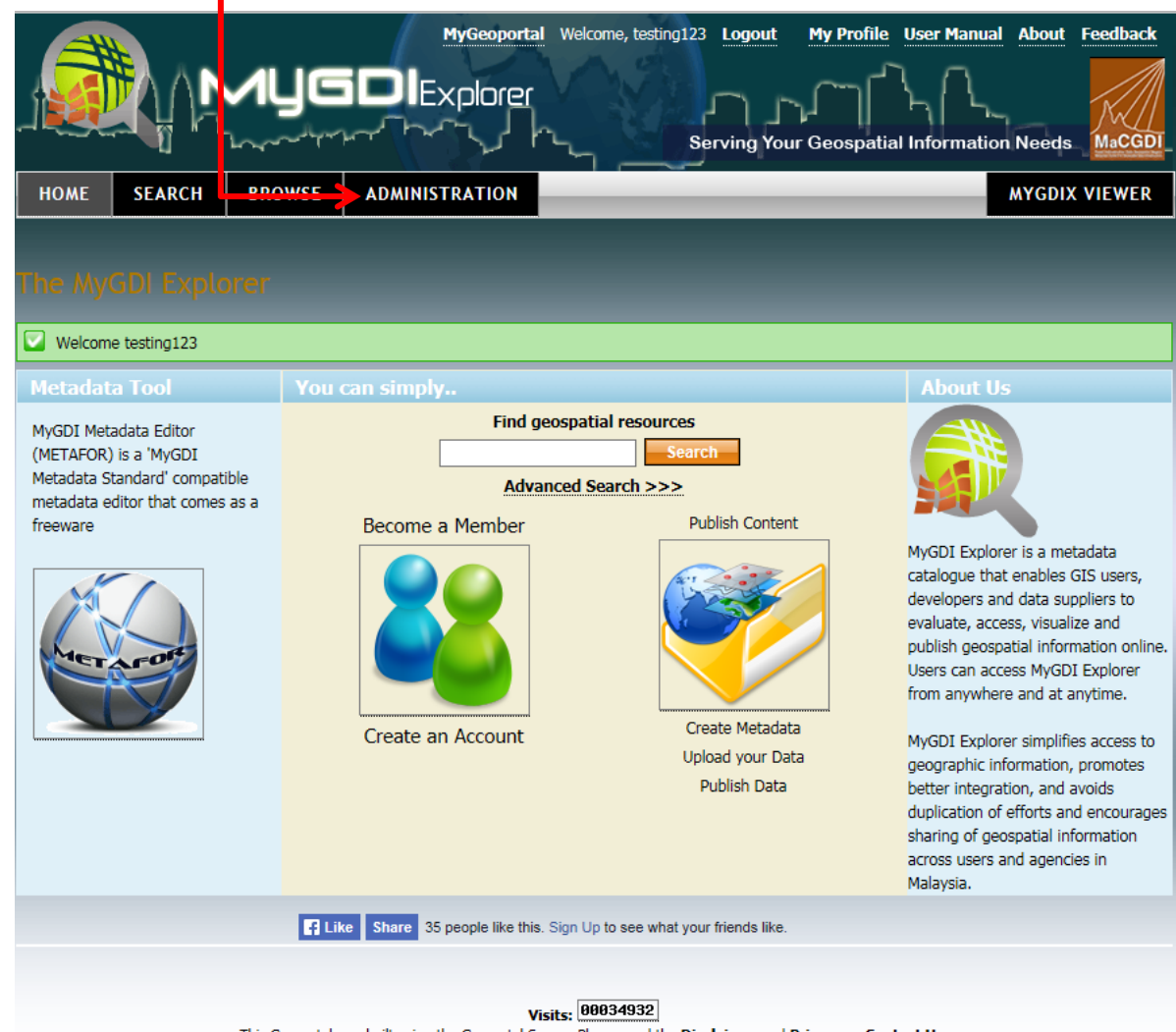